## Translations:Ordinateur low-tech/132/en

- Go to https://download.kiwix.org/release/kiwix-hotspot/ and open the sub directory containing the most recent version. Download the installer corresponding to the operating system of the computer you used to set up the SD card (Windows 32 or 64 BIT, macOS or Linux).
- **Prepare your SD card:** To avoid any problem ensure that your SD card is indeed empty and formatted.
- Main Screen: After launching the Kiwix Hotspot program, you will see the main screen (image 1). The different configuration parameters are described in images 2 and 3.
- Select content: The 'content selector' allows you to choose the content packages that will be installed on your network. It is possible to choose your preferred language to only display content in the selected language (see image 4).
- Installation: Once you have made your choices, chick on 'Run installation' on the main screen. The window 'Installer status' will be displayed (image 5).